# 在思科商務250或350系列交換器上設定SNTP驗 證設定

#### 目標

簡單網路時間協定(SNTP)是網路時間協定(NTP)的簡化版本。NTP是用於同步網路上的時鐘的協定 。它提供精確時間100毫秒內的時間,但不對流量進行身份驗證。

交換機的SNTP身份驗證頁面允許管理員配置網路時間協定(NTP)身份驗證金鑰以驗證時間源。 SNTP身份驗證應僅在不需要強身份驗證的情況下使用,因為它不提供NTP的複雜過濾機制。

本文檔介紹如何在思科商務250或350系列交換機上定義SNTP身份驗證。

#### 適用裝置 |軟體版本

- CBS250(<u>產品手冊)</u> | 3.0.0.69(下載<u>最新版本)</u>
- CBS350(產品手冊) | 3.0.0.69(下載<u>最新版本)</u>
- CBS350-2X(<u>產品手冊)</u> | 3.0.0.69(下載<u>最新版本)</u>
- CBS350-4X(產品手冊) | 3.0.0.69(下載<u>最新版本)</u>

#### 配置SNTP身份驗證

步驟1.登入到交換機的基於Web的實用程式。

步驟2.從「顯示模式」下拉式清單中選擇「高級」。

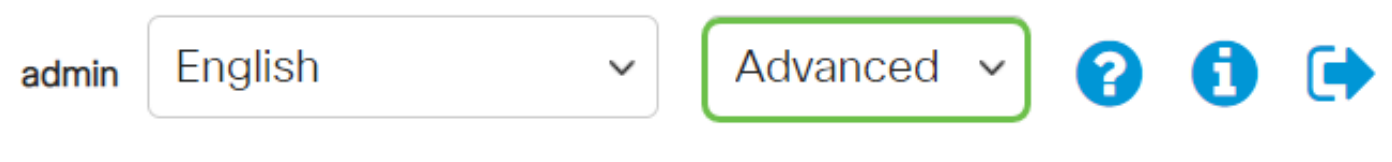

步驟3.選擇Administration。

|                                            | Getting Started       |
|--------------------------------------------|-----------------------|
|                                            | Dashboard             |
|                                            | Configuration Wizards |
|                                            | Search                |
| Þ                                          | Status and Statistics |
| Þ                                          | Administration        |
| 步驟4.選擇Time Settings > SNTP Authentication。 |                       |

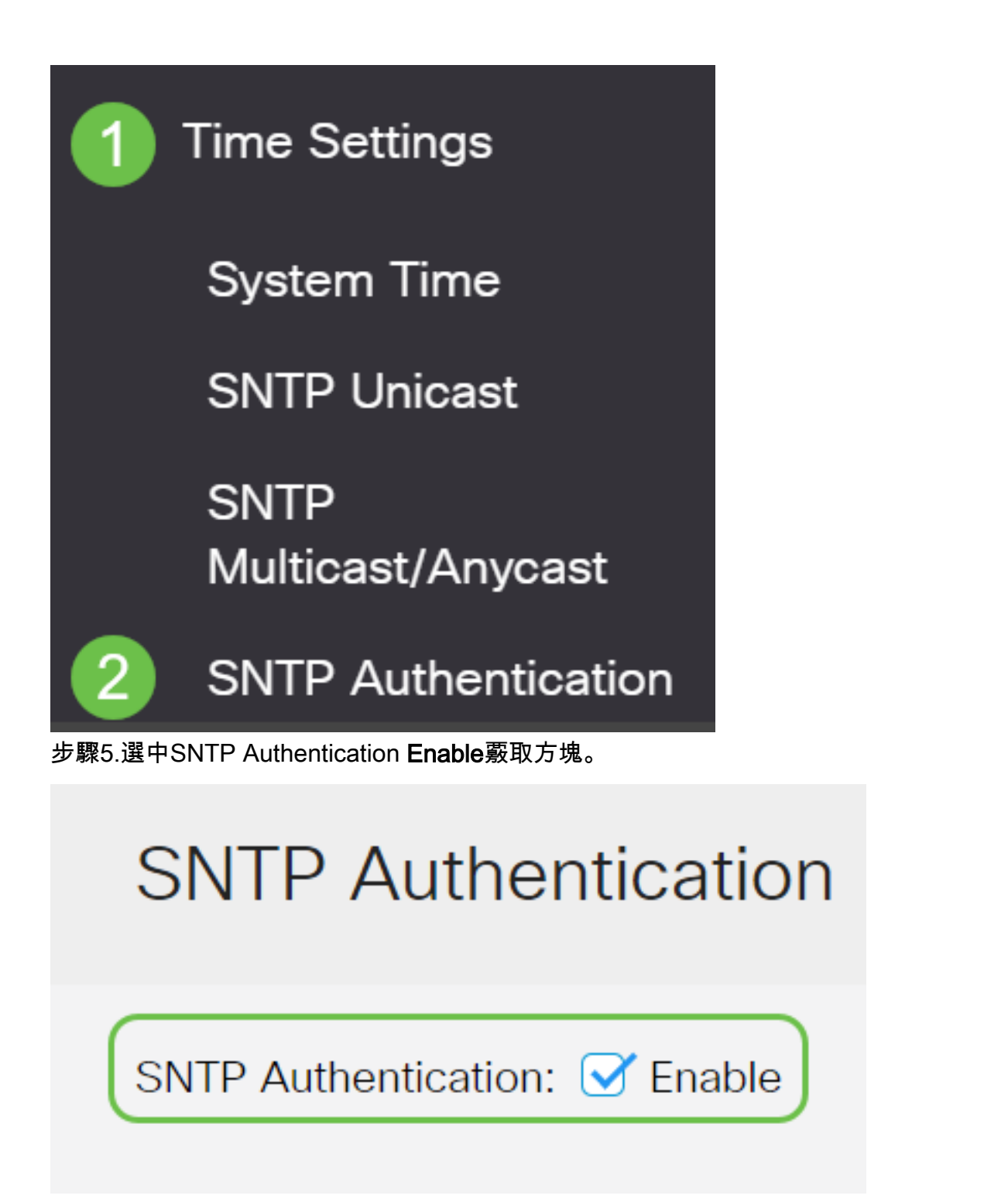

步驟6.按一下plus圖示。

## SNTP Authentication Key Table

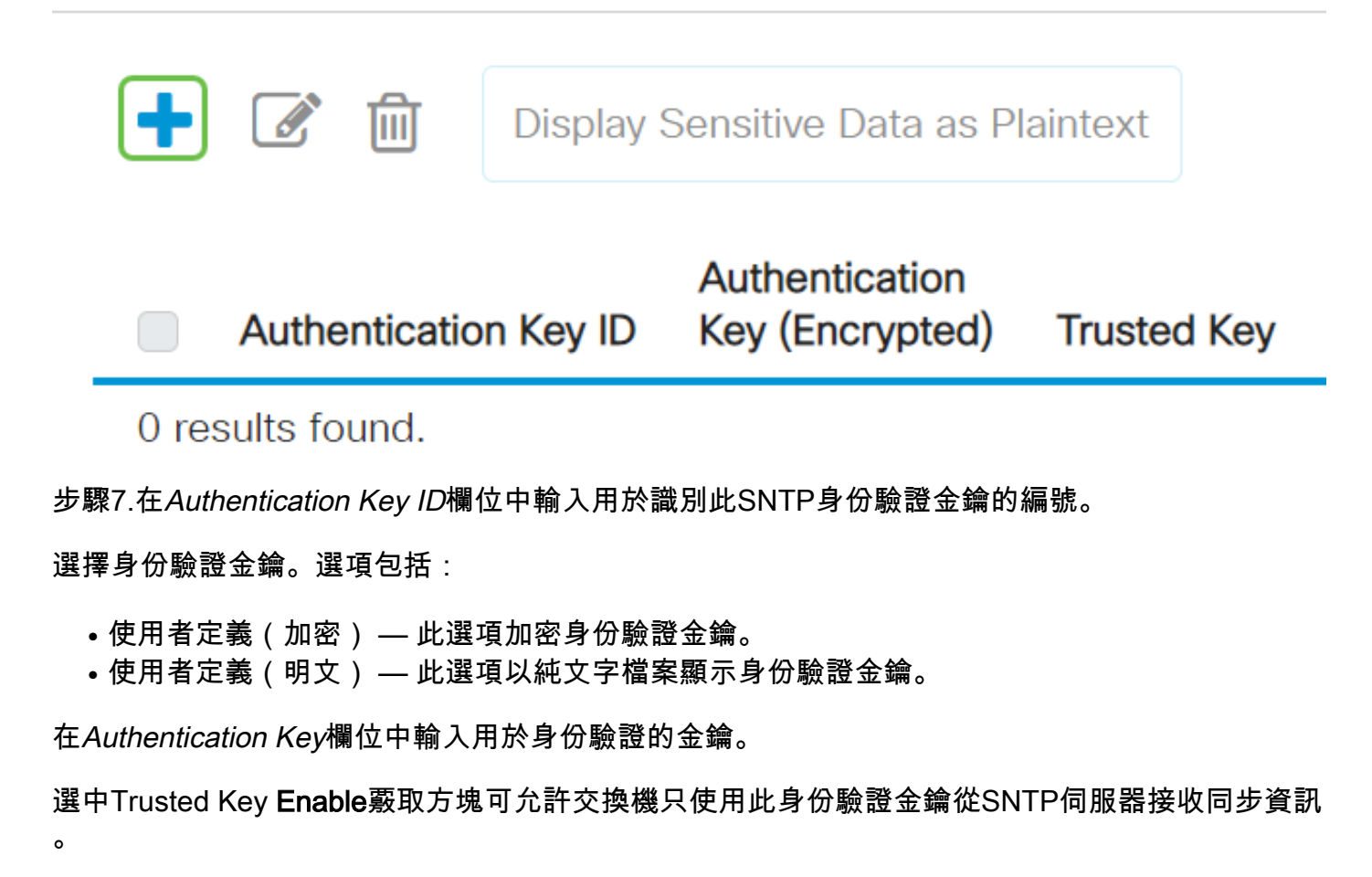

### Add SNTP Authentication

Authentication Key ID: 121110 (1) (Range: 1 - 4294967295)
Authentication Key: ○ User Defined (Encrypted)

③ User Defined (Plaintext)
12112010 (2) (8/8 characters used)

Trusted Key: ○ Enable ③

步驟8.按一下Apply

Cancel
步驟9.按一下save圖示。

Х

現在,您應該在交換機上成功配置SNTP身份驗證設定。